## Drei Ausgangsszenarien für Ihre weitere Vorgehensweise

- 1. Es liegt keine Registrierung in DATEV Unternehmen online vor
- → Erstellung eines Kontos bei der "DATEV E-Rechnungsplattform"

## Zur Einrichtung

- Öffnen Sie den folgenden Link zur Kontoerstellung: <u>DATEV E-Rechnung: digital und</u> <u>effizient</u>
- Klicken Sie auf "Jetzt kostenlos starten"

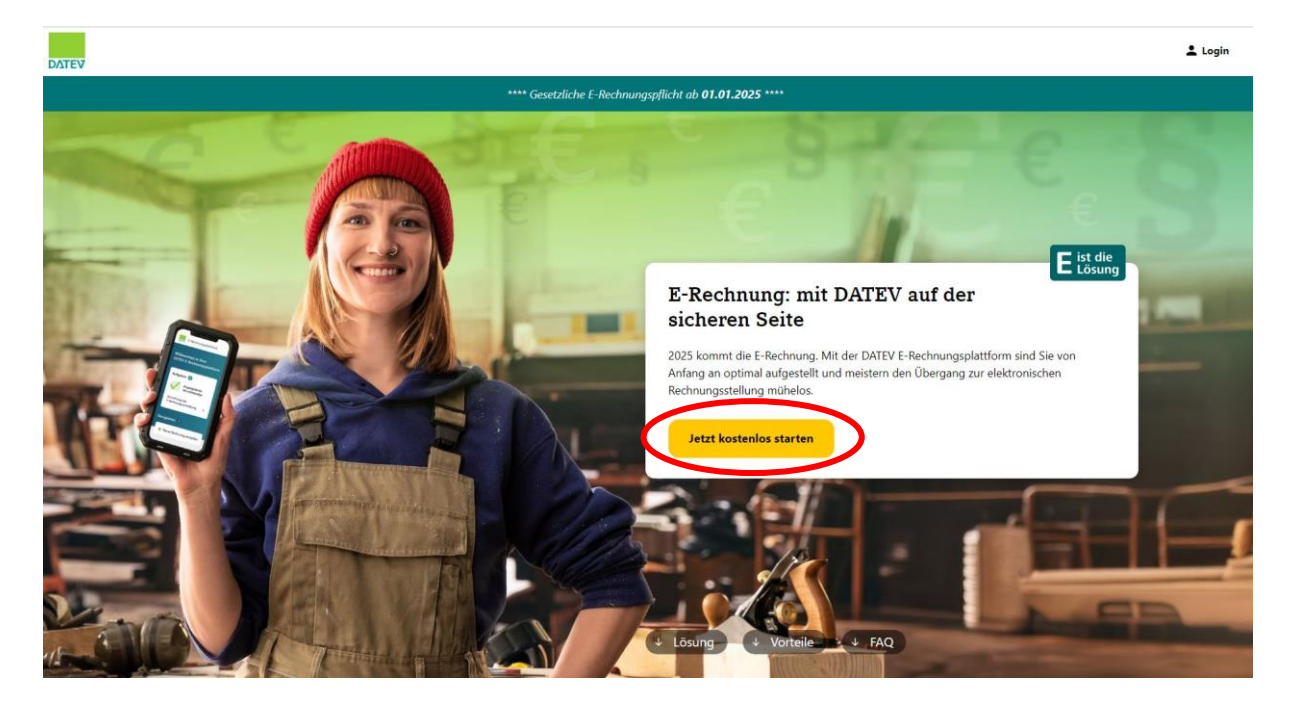

- Klicken Sie auf "DATEV-Konto erstellen"

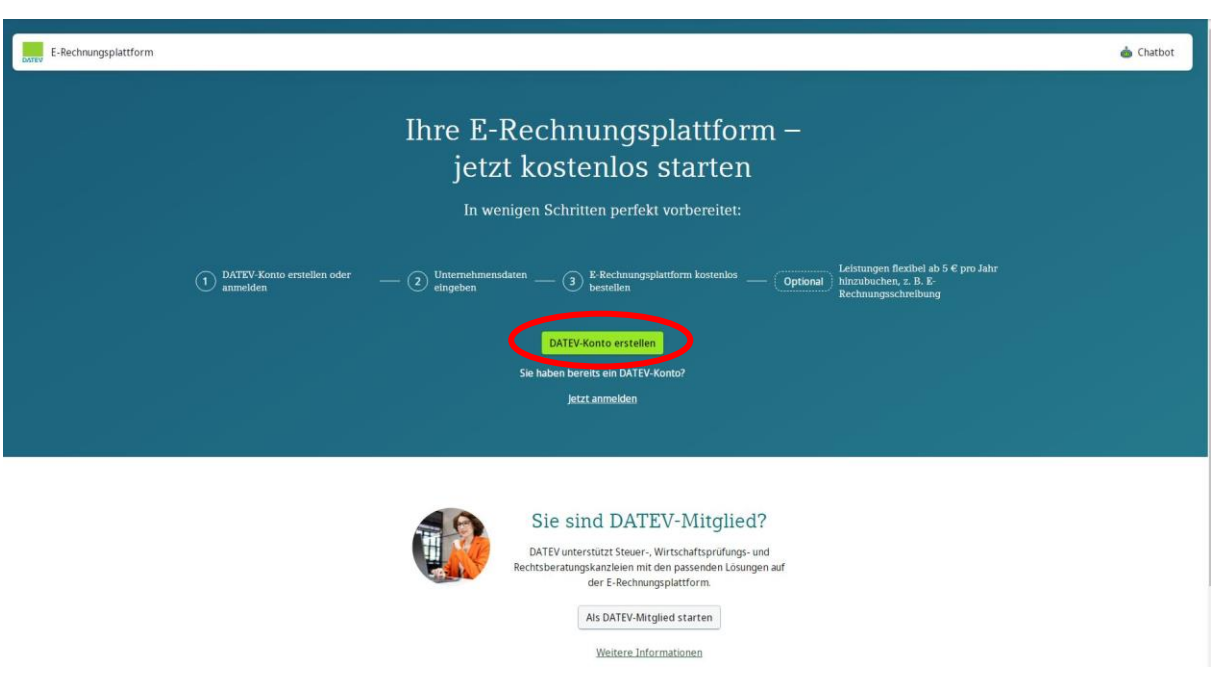

- Geben Sie Ihre Daten ein, akzeptieren Sie die Nutzungsbedingungen und klicken Sie auf "Weiter"

| DATEV-Konto          |                                                                                            |                                                                                                    | DE EN |
|----------------------|--------------------------------------------------------------------------------------------|----------------------------------------------------------------------------------------------------|-------|
|                      | Konto erstellen                                                                            |                                                                                                    |       |
|                      | Vorname<br>Max                                                                             | Nachname<br>Musterman                                                                                                    |       |
|                      | E-Mail-Adresse<br>Musteradresse@mail.de                                                    | E-Mail-Adresse wiederholen<br>Musteradresse@mail.de                                                                                                    |       |
|                      | Passwort.                                                                                  | Passwort wiederholen                                                                                                    |       |
|                      | Ihre hier erfassten Daten werden nur für die R<br>Anmeldung bei weiteren Anwendungen verwe | Registrierung und die später erfolgende<br>endet. Weitere <u>Datenschutzhinweise anzeigen</u> .                                                                                                    |       |
|                      | Ich erkläre mich mit den <u>Regeln für die Ni</u>                                          | utzung des DATEV-Kontos einverstanden                                                                                                    |       |
|                      | Weiter                                                                                     |                                                                                                    |       |
|                      | Bereits registriert? Zur Anmeldung                                                         |                                                                                                    |       |
| 🗭 Feedback geben     |                                                                                            |                                                                                                    |       |
| Nutzungsbedingungen  |                                                                                            |                                                                                                    |       |
| Impressum            |                                                                                            |                                                                                                    |       |
| Datenschutz          |                                                                                            |                                                                                                    |       |
| DATEV eG             | Diese Webseite ist durch Friendly Cantoba neodwitte                                        | und es nelten die Datenschutzhestimmungen und                                                                                                    |       |
| Cookie Einstellungen | Nutzungsbedingungen von Friendly Captcha.                                                  | and the growth and the second second s |       |

- Sie erhalten eine E-Mail von DATEV mit der bitte um Bestätigung Ihrer E-Mailadresse
- Klicken Sie erneut auf den Link zur E-Rechnungsplattform: <u>DATEV E-Rechnung: digital</u> <u>und effizient</u> / "Jetzt kostenlos starten" / "Jetzt anmelden" mit dem DATEV-Konto

| DATEV Login                |                                                        | E EN |
|----------------------------|--------------------------------------------------------|------|
|                            | Anmeldung                                              |      |
|                            | Wählen Sie Ihr Anmeldeverfahren                        |      |
|                            | DATEV SmartCard / DATEV mIDentity                      |      |
|                            | O DATEV SmartLogin                                     |      |
|                            | DATEV Konto Immer mit diesem Anmeldeverfahren anmelden |      |
|                            | Water                                                  |      |
|                            |                                                        |      |
|                            |                                                        |      |
|                            |                                                        |      |
|                            |                                                        |      |
| Feerlback nehen            |                                                        |      |
| Anmeldeverfahren bei DATEV |                                                        |      |
| Nutzungsbedingungen        |                                                        |      |
| Impressum                  |                                                        |      |
| Datenschutz                |                                                        |      |
| DATEV eG                   |                                                        |      |

- Füllen Sie Ihre <u>Unternehmensdaten</u> aus und achten Sie auf die Angabe Ihrer Rechtsform

| Unternehmensdaten                                                            |                                                                                                    |  |
|------------------------------------------------------------------------------|----------------------------------------------------------------------------------------------------|--|
| O Enzeluntemehmen 🔿 Gesellschaft                                             |                                                                                                    |  |
|                                                                              | _                                                                                                    |  |
| Bur Unternehmen<br>Anrede                                                    |                                                                                                    |  |
|                                                                              |                                                                                                    |  |
|                                                                              | TRACING THE TRACE AND THE TRACE AND THE TRAC |  |
| Name des Unternehmens                                                        | DE ~                                                                                                    |  |
| Straße, Hausnummer                                                           | RZ ON                                                                                                    |  |
| E-Mail Adresse                                                               | 5-ieten<br>+49                                                                                                    |  |
|                                                                              |                                                                                                    |  |
| Steuerinformationen                                                          |                                                                                                    |  |
| Geben Sie Ihre Steuernummer und/oder USLID ein Mindestens eines der F        | eiden Felder ist erforderlich.                                                                                                    |  |
| Seconummer                                                                   | 05-20                                                                                                    |  |
| Statementer<br>SJAN2DV2248                                                   | 0830<br>2014190789                                                                                                    |  |
| Sasamannar<br>V2012022045                                                    | (668)<br>2017/1/070                                                                                                    |  |
| Sourcesone<br>Christersone<br>Anspectigation<br>Waren Rationen               | 19-5<br>2004/10/19                                                                                                    |  |
| Strategener<br>24:09:0200<br>Anspectigation<br>United Rational<br>Electronic | 0.5<br>2022/10/19                                                                                                    |  |

- Wir raten Ihnen dringend zu **DATEV Unternehmen online** für die weitere Verarbeitung und <u>revisionssichere Archivierung</u> Ihrer E-Rechnungen. Kontaktieren Sie uns bitte im Anschluss, um mit Ihnen zusätzlich diese Registrierung durchzuführen.

- 2. Es liegt bereits eine Registrierung in DATEV Unternehmen online vor
- ➔ Anmeldung über die "DATEV E-Rechnungsplattform"; keine separate Registrierung notwendig

## Zur Anmeldung

- Öffnen Sie den folgenden Link zur Kontoerstellung: <u>DATEV E-Rechnung: digital und</u> <u>effizient</u>
- Klicken Sie auf "Jetzt kostenlos starten"

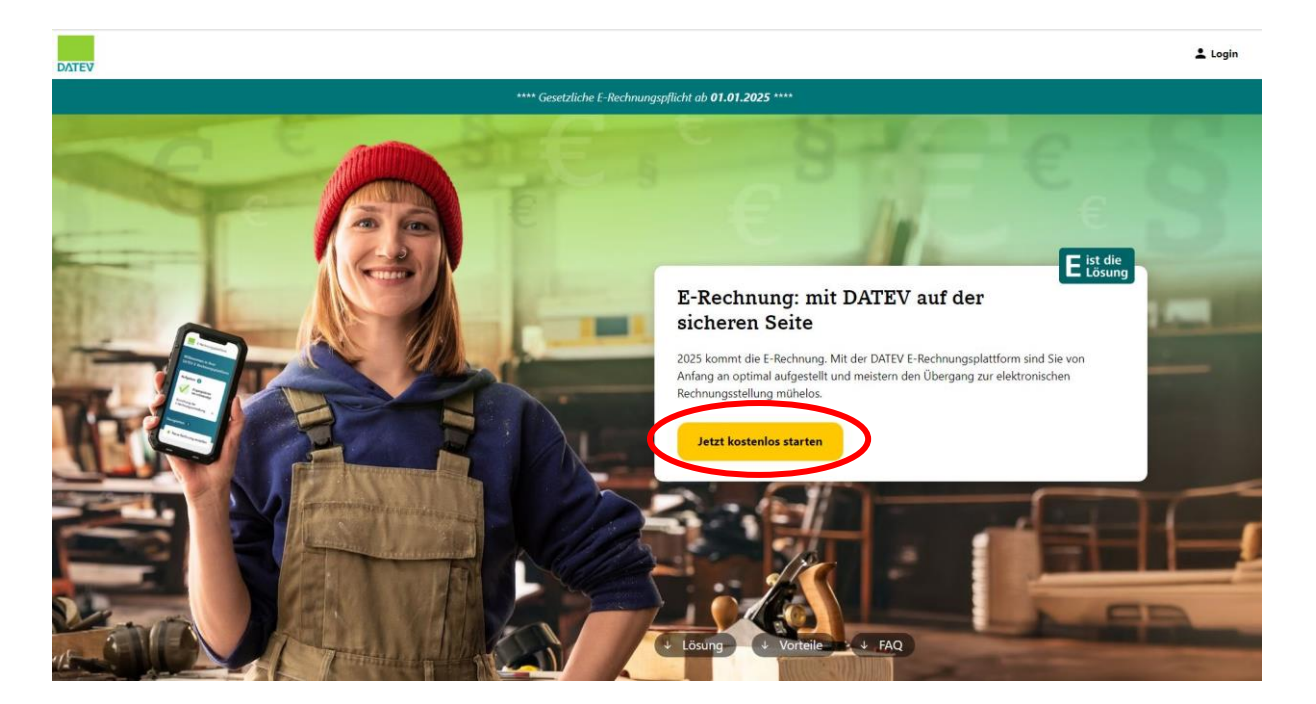

- Klicken Sie auf "Jetzt anmelden"

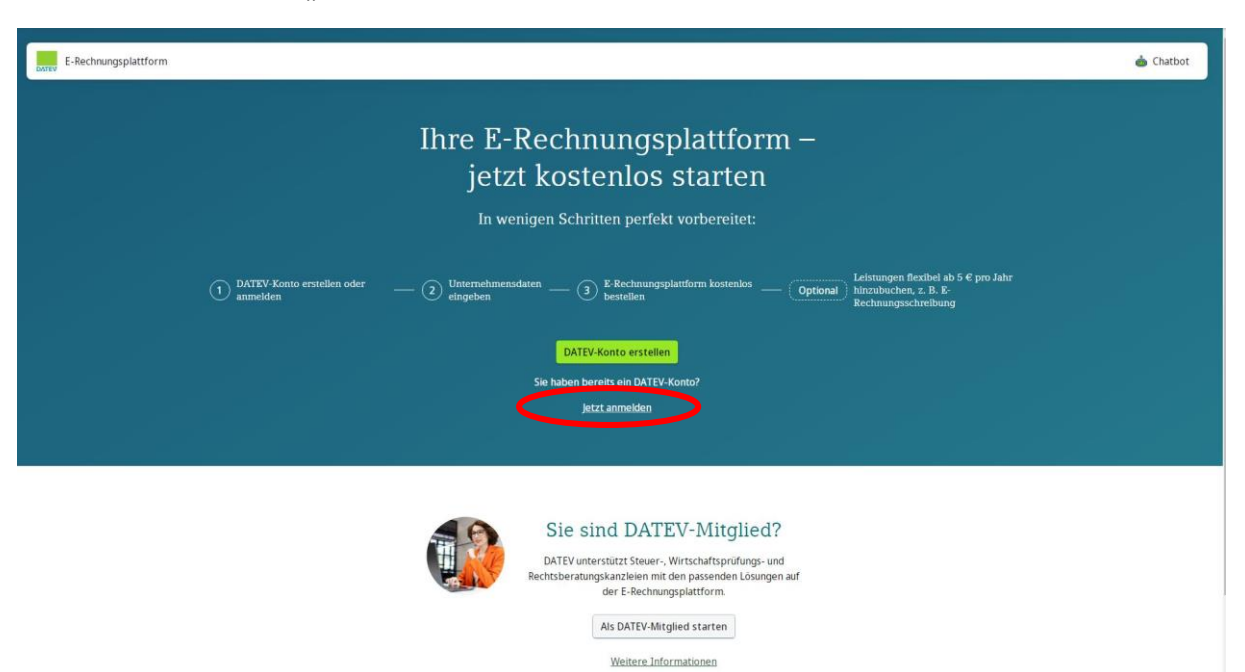

4

 Melden Sie sich mit Ihrem gewohnten Anmeldeverfahren – DATEV SmartCard oder DATEV SmartLogin – an und klicken Sie auf "Weiter"

| DATEV Login                |                                            | DE EN |
|----------------------------|--------------------------------------------|-------|
|                            | Anmeldung                                  |       |
|                            | Wählen Sie Ihr Anmeldeverfahren            |       |
|                            | DATEV SmartCard / DATEV mlDentity          |       |
|                            | O DATEV SmartLogin                         |       |
|                            | DATEV Konto                                |       |
|                            | Immer mit diesem Anmeideverfahren anmeiden |       |
|                            | Weiter                                     |       |
|                            |                                            |       |
|                            |                                            |       |
|                            |                                            |       |
|                            |                                            |       |
|                            |                                            |       |
| P Feedback geben           |                                            |       |
| Anmeldeverfahren bei DATEV |                                            |       |
| Impressum                  |                                            |       |
| Datenschutz                |                                            |       |
| DATEV eG                   |                                            |       |

## 3. Nutzung einer Fremd-Software

- ➔ Bitte sprechen Sie umgehend mit Ihrem Softwareanbieter und suchen Sie nach einer geeigneten Vorgehensweise zu der Umsetzung der E-Rechnungsreform
- → Dringende Empfehlung: Umstieg zur DATEV-Software